# AC-1601 自动上圆领机使用手册V1

AC-1601 Automatic round collar machine user manual

1、产品示意图 Product Diagram

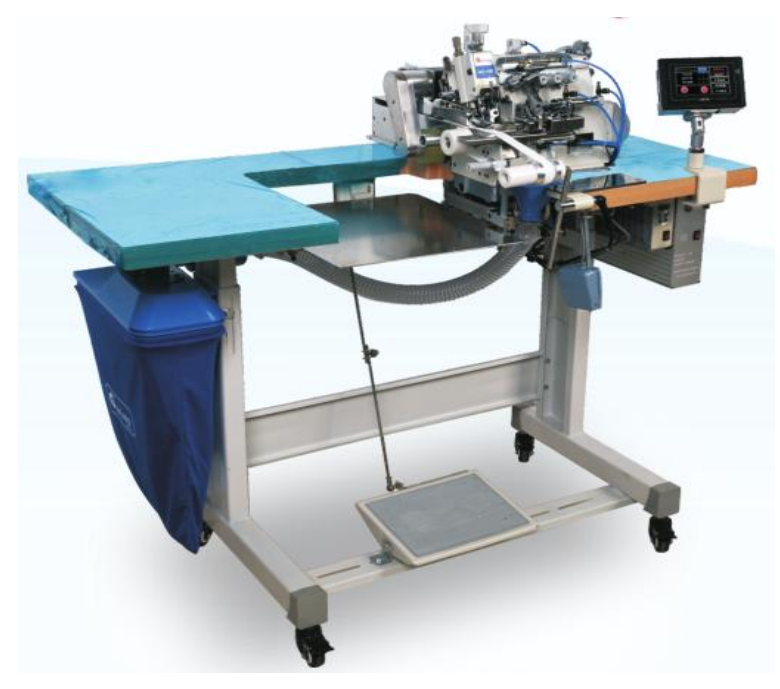

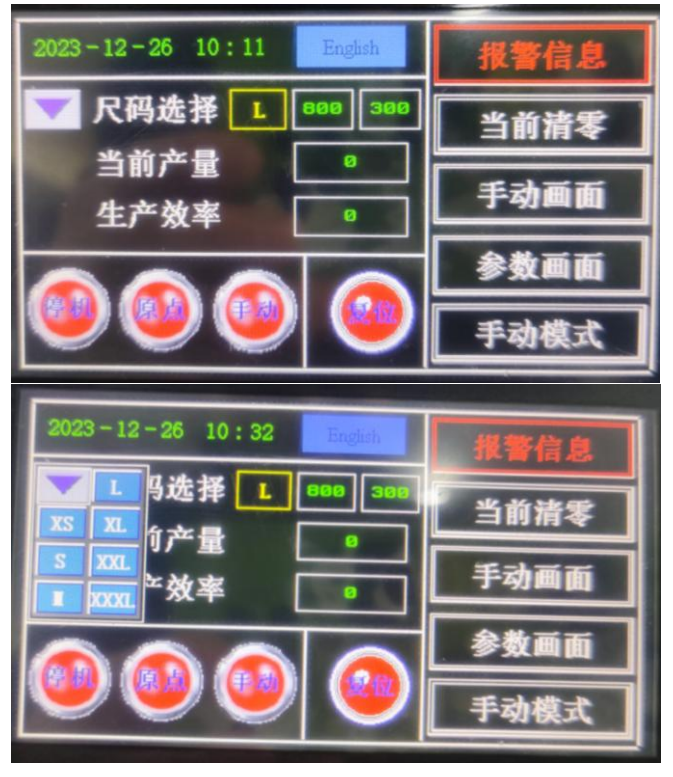

### 2. 操作面板各按键及显示功能详细说明

Detailed description of buttons and display functions on the operation panel 2.1. 主界面各按键及显示功能详细说明

Main interface each key and display function detailed description

| 功能                       | 显示/按键                                | 图形                                       | +#+2+226 印 Description                                                                                                    |
|--------------------------|--------------------------------------|------------------------------------------|----------------------------------------------------------------------------------------------------|
| Function                 | Display/Button                       | Graph                                    | 捆坯院纳 Description                                                                                                    |
|                          | 语言转换<br>Language<br>transformation   | English                                  | 中/英文显示转换<br>Chinese/English display conversion                                                                                                    |
|                          | 尺码选择<br>Size selection               | ▼ 尺码选择 <mark>1</mark> 800 300<br>800 300 | 选择XS-XXXL 7 种尺码,尺码大小可修改,前一尺寸为复位尺寸,<br>后一位尺寸为反踩二档的拉开尺寸,均可调 Choose XS-XXXL 7<br>sizes, size can be modified, former size is the reset size, and<br>the latter size is the opening size of the reverse step second<br>gear, which can be adjusted |
|                          | 当前产量current<br>production            |                                          | 每次开机后产量计数显示<br>Output count display after each startup                                                                                                    |
| 主界面<br>Main<br>Interface | 生产效Production<br>efficiency          |                                          | 每分钟的生产效率显示<br>Productivity per minute display                                                                                                    |
|                          | 报警信息Alarm<br>information             | 报警信息                                     | 点开显示器和PLC软件版本,出现报警会出现故障代码Click on the display and PLC software version, the alarm will appear fault code                                                                                                    |
|                          | 当前清零current<br>reset                 | 当前清零                                     | 按住不松开 2 秒后将对当前产量的计数值进行清holding for 2 seconds, the current output count will be cleared                                                                                                    |
|                          | 手动画面Manual<br>screen                 | 手动画面                                     | 点击进入手动操作界面<br>Click to enter the manual operation interface                                                                                                    |
|                          | 参数画面<br>Parameters of the<br>picture | 参数画面                                     | 点击进入参数设定界面<br>Click to enter the parameter setting interface                                                                                                    |

|  | 模式选择mode      | 王动横式         | 每触按一次,进行手动模式和自动模式转换manual mode and                              |
|--|---------------|--------------|-----------------------------------------------------------------|
|  | selection     | JAJIA        | automatic mode conversion when press the button once            |
|  |               |              | 停机:按停止开关显示(绿色);原点:设备回到原点显示(绿                                    |
|  | 业大也三位Chature  | (存れ)(原丸)(手动) | 色);手动:自动和手动转换时显示当前状态Stop: press the stop                        |
|  | 次念指示灯 Status  |              | switch to display (green); Origin: The device is displayed back |
|  | light         |              | to the origin (green); Manual: Displays the current status      |
|  |               |              | during automatic and manual transitions                         |
|  | 复位键           |              | 点击所有动作恢复, 拉开回到原点Click on All Actions to restore                 |
|  | Resetting key | $\mathbf{v}$ | and pull back to the original point                             |
|  |               |              |                                                                 |

注: 手动模式下,只有拉开电机运行、压布电机运转、吸风、压脚、松线、压布、缝位功能 Note: Manual mode, only open the motor operation, press the motor operation, suction, press foot, loose line, press cloth, sewing position functions

### 2.2. 手动界面各按键及显示功能详细说明 Detailed description of buttons and display functions in manual interface

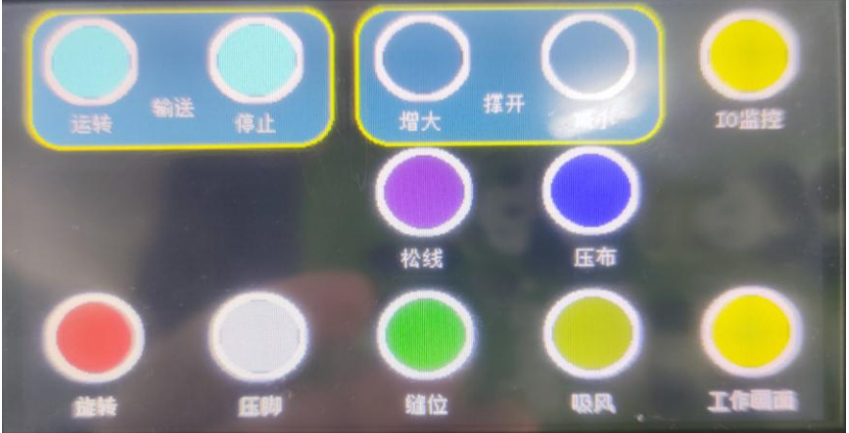

| 功能       | 显示/按键          | 图形         | +#+>+>>> 四 Description                                            |
|----------|----------------|------------|-------------------------------------------------------------------|
| Function | Display/Button | Graph      | 油还说明 Description                                                  |
|          | 运转             |            | 手动调试时,点击启动压布电机转动Manually debugging, click to start                |
|          | turn round     | 运转         | the press motor rotation                                          |
|          | 停止             |            | 手动调试时,点击停止压布电机转动Manually debugging,Click to stop                  |
|          | Stop           | 停止         | the press motor rotation                                          |
|          | 增大             | $\bigcirc$ | 手动调试时,点击拉码电机拉开Manually debugging, Click the pull                  |
|          | enlargement    | 增大         | code motor to open                                                |
|          | 减小             | $\bigcirc$ | 手动调试时,点击拉码电机缩进                                                    |
|          | decrease       | 和長小        | Manually debugging, Click the pull code motor to indent           |
|          | 松线             |            | 手动调试时,点击控制松线气缸动作                                                  |
|          | thread slack   | 松线         | Manually debugging, click control of thread slack action          |
| 手动画面     | 压布             | $\bigcirc$ | 手动调试时,点击控制压布动作                                                    |
| Manual   | Compresses     | 压布         | Manually debugging, Click to control cloth pressing action        |
| screen   | 旋转             |            | 手动调试时,点击控制旋转气缸动作                                                  |
|          | rotate         | the bit    | Manually debugging, Click to control the rotating cylinder action |
|          | 压脚             |            | 手动调试时,点击控制压脚气缸动作                                                  |
|          | presser foot   | E          | Manually debugging, Click to control presser cylinder action      |
|          | 缝位             | $\bigcirc$ | 手动调试时,点击控制缝位气缸动作                                                  |
|          | Seam position  | 输出位之       | Manually debugging, Click to control slot cylinder action         |
|          | 吸风             | $\bigcirc$ | 手动调试时,点击控制吸风动作                                                    |
|          | Suction        |            | Manually debugging, Click to control suction action               |
|          | 工作画面Work       |            | 点击返回主界面                                                           |
|          | picture        | 工作画面       | Click to return to the main screen                                |

|                                                             | IO监控<br>IO monitor                               | 点击<br><sub>Tap</sub> t                                          | 进入IO监控界面<br>to go to the I/O monitoring page                                                                                                    |
|-------------------------------------------------------------|--------------------------------------------------|-----------------------------------------------------------------|----------------------------------------------------------------------------------------------------|
| C10<br>C11<br>C12<br>C13<br>C14<br>C15<br>C16<br>C17<br>L一页 |                                                  | 10 压布<br>11 松线<br>12<br>13<br>14<br>15<br>16<br>17<br><b>返回</b> | X10 Y10   X11 Y11   X12 Y12   X13 Y13   X14 Y15   X15 Y16   X16 Y17   主页 上一页                                                                                                    |
|                                                             | 圆领裤腰模式<br>Round neck<br>waistband<br>pattern     | 國领                                                              | 触控此按钮显示圆领, 表示启用圆领模式; 显示裤腰, 表示启用裤<br>腰模式 Touch this button to display the round neck mode, and<br>to display the waistband mode, enable the waistband mode                                                                                |
| IO监控I/O<br>monitoring                                       | 圆领多段模式<br>Round neck<br>multi-section<br>pattern | 國领多段                                                            | 触控此按钮显示绿色,表示启用圆领多段模式功能;显示红色,表示不启用圆领多段模式功能 Touch this button, the green color indicates that the multi-segment round neck function is enabled. The red color indicates that the multi-segment round neck function is disabled             |
|                                                             | 吸风模式<br>Suction mode                             | 长吸风短吸风                                                          | 触控此按钮显示长吸风,表示启用长吸风功能;显示短吸风,表示<br>启用前后吸风功能Touch this button to display long suction,<br>indicating that the long suction function is enabled. If short air<br>suction is displayed, the front and rear air suction function is<br>enabled |

## 2.3. 参数设定界面各按键及显示功能详细说明

Detailed description of buttons and display functions on the parameter setting interface

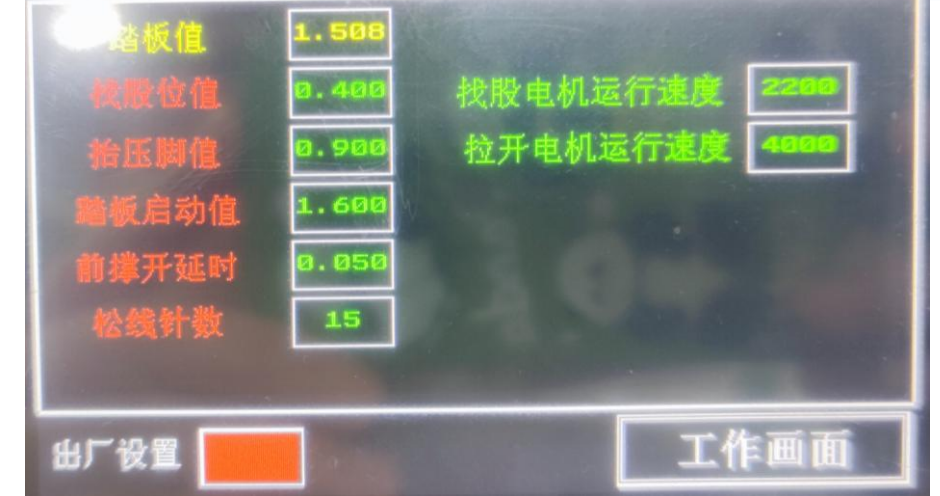

| 功能<br>Function | 显示/按键<br>Display/Button | 描述说明 Description                                               | 参数范围<br>Parameter<br>scale | 默认值<br>Default |
|----------------|-------------------------|----------------------------------------------------------------|----------------------------|----------------|
|                | 踏板值                     | 踏板值静止状态实际电压值显示(单位: V)Pedal value Display                       | 1016                       |                |
|                | Pedal value             | of actual voltage at rest (unit: V)                            | 1.0-1.0                    |                |
|                |                         | 脚踏板后踩第二档电压值, 布遮住电眼后, 后踩起动找股(单位:                                |                            |                |
|                | 找股位值                    | V) Step on the second gear voltage after the foot pedal, cover | 0.05.0.6                   | 0.4            |
|                | Find stock value        | the electric eye, step on the back to start looking for shares | 0.05-0.6                   | 0.4            |
|                |                         | (unit: V)                                                      |                            |                |

| 抬压脚值Lift<br>foot value                              | 脚踏板后踩第一档电压值,后踩起压脚可以放布(单位:V) Step<br>on the first gear voltage value after the foot pedal, step on the<br>pressure foot can put cloth (unit: V)                                                                                                    | 0.4-1.0   | 0.9  |
|-----------------------------------------------------|----------------------------------------------------------------------------------------------------|-----------|------|
| 踏板启动值<br>Pedal starting<br>value                    | 脚踏板前踩过程中,设定缝纫电机启动运转的最低踏板值,保证<br>步进电机与其同步启动运转,同时启动吸风,值可调(单位:V)<br>Set the minimum pedal value of the sewing motor to start and<br>operate in the process of stepping the foot pedal forward to<br>ensure that the stepper motor starts and operates<br>simultaneously with it and starts the suction at the same time,<br>the value is adjustable (unit: V). | 1.2-2.5   | 2.0  |
| 前撑开延时<br>Front stretch<br>delay                     | 自动模式下,过骨时,上布找骨时旋转打开和缝位伸出的延时时间(单位:S)In automatic mode, when the bone is over, the delay time of rotation opening and seam extension when the bone is found on the cloth (unit: S)                                                                                                    | 0.01-1.0  | 0.05 |
| 松线延时<br>Loose line delay                            | 自动模式下,布离开电眼后数针松线,松线的延时时间(单位:<br>S) In automatic mode, after leaving the electric eye, the delay time of loosening the thread (unit: S)                                                                                                    | 0.05-2.0  | 0.5  |
| 找股电机运行速<br>度 Find a motor<br>running speed          | 设定找股电机动行速度(单位: RPM)Set the speed of the motor<br>(unit: RPM)                                                                                                    | 300-3500  | 2000 |
| 拉开电机运行速<br>度Open the<br>motor running<br>speed      | 设定拉开电机运行速度(单位: RPM)Set the opening motor running speed (unit: RPM)                                                                                                    | 300-99000 | 4000 |
| <br>工作画面Work<br>picture<br>出厂设置<br>Factory settings | 点击返回主界面<br>Click to return to the main screen<br>点击按键 2 秒以上恢复出厂设置 Click the button for more than<br>2 seconds to restore factory Settings                                                                                                    |           |      |

**特殊-裤腰模式:**1)裤腰模式下,导骨和缝位开关不起作用,膝靠开关手动可以控制旋转和拉开 电机;2)动作过程:布遮住电眼,踩电机吸风,布离开电眼,旋转回收,车完后数针松线及吸风, 最后拉开退回。

**Special - waistband mode:** 1) In waistband mode, the guide bone and seam position switch does not work, and the knee switch can manually control the rotation and opening of the motor; 2) Action process: cover the electric eye with cloth, step on the motor to absorb the wind, remove the cloth from the electric eye, rotate and recycle, after the car is finished, several needles loosen the thread and absorb the wind, and finally pull back.

**特殊-多段模式:**1)多段模式下,圆领做到一半时,靠膝靠开关,拉开向后退一定数值,让圆领拉的更紧些。

**Special - multi-section mode:** 1) In multi-section mode, when the round collar is half done, lean on the knee switch, pull back to a certain value, so that the round collar is pulled tighter.

| 气压 Air Pressure     | 6KG          |
|---------------------|--------------|
| 机头转速 Rotation Speed | 4000RPM      |
| 长*宽*高(L*W*H)        | 120*76*159CM |
| 尺寸范围 Size Rang      | 30-170CM     |
| 产能效率 Capacity       | 120Pcs/H     |

#### 3.规格参数 Specification parameter

### 4.注意事项 Precautions

| 序号No. | 事项 Matte                                                                            |
|-------|-------------------------------------------------------------------------------------|
|       | 缝纫电机控制箱的调速器接口的速度控制线以及数针信号线是热地,对应                                                    |
|       | PLC 控制箱尾部接口的 DA/AD,严禁裸手触摸,严禁误插 PLC 控制箱的其                                            |
| 1     | 它接口 Speed control line and number pin signal line of the governor interface of      |
| 1     | the sewing motor control box are hot ground. The DA/AD corresponding to the         |
|       | tail interface of the PLC control box are strictly forbidden to touch bare hands or |
|       | insert other interfaces of the PLC control box by mistake                           |
|       | PLC 控制箱的接口因输出电压等级不同、有隔离与非隔离设计,误插接口会                                                 |
| 2     | 烧坏控制器 PLC control box interface because of different output voltage levels,         |
|       | isolation and non-isolation design, misplug interface will burn out the controller  |

### 5.故障代码说明 Description of the fault code

1.产品开机后,如果PLC关联的(如电控、电眼等)出现故障,会弹出橙色的报警显示,在报警 列表中会显示故障的原因 After the product is turned on, if the PLC associated (such as electric control, electric eye, etc.) fails, an orange alarm display will pop up, and the cause of the failure will be displayed in the alarm list

2.退出报警模式的方式:当故障处理完毕后,点"报警清除",看报警列表中的显示项有无消除,如果有消除,再点"返回主页",就可以返回主界面正常使用,如果没有消除,表示故障没有处理好,要继续查找问题。How to exit the alarm mode:When the fault is handled, click "alarm clear" to see whether the display items in the alarm list are eliminated, if there is elimination, click "return home", you can return to the normal use of the main interface, if not eliminated, it means that the fault has not been handled well, to continue to find the problem。

| 主要代码说明Error code display description | 处理措施 Treatment measure                                              |
|--------------------------------------|---------------------------------------------------------------------|
|                                      | 缝纫机马达不起动(包括马达电控没开或显示错误代码),只                                         |
|                                      | 有拖轮转,会显示"数针故障"; sewing machine motor does not                       |
|                                      | start (including the motor electric control is not turned on or the |
| 粉针妆陪 Needle count foilure            | error code is displayed), only the tug wheel is turned, and the     |
| 致刊 00 P Needle count failure         | "Needle count failure" will be displayed                            |
|                                      | X2 信号线损坏或没插, 会显示"数针故障"。 the X2 signal cable is                      |
|                                      | damaged or not inserted, the "Needle count failure" will be         |
|                                      | displayed                                                           |

6.控制箱尾部接口图 Control box tail interface diagram

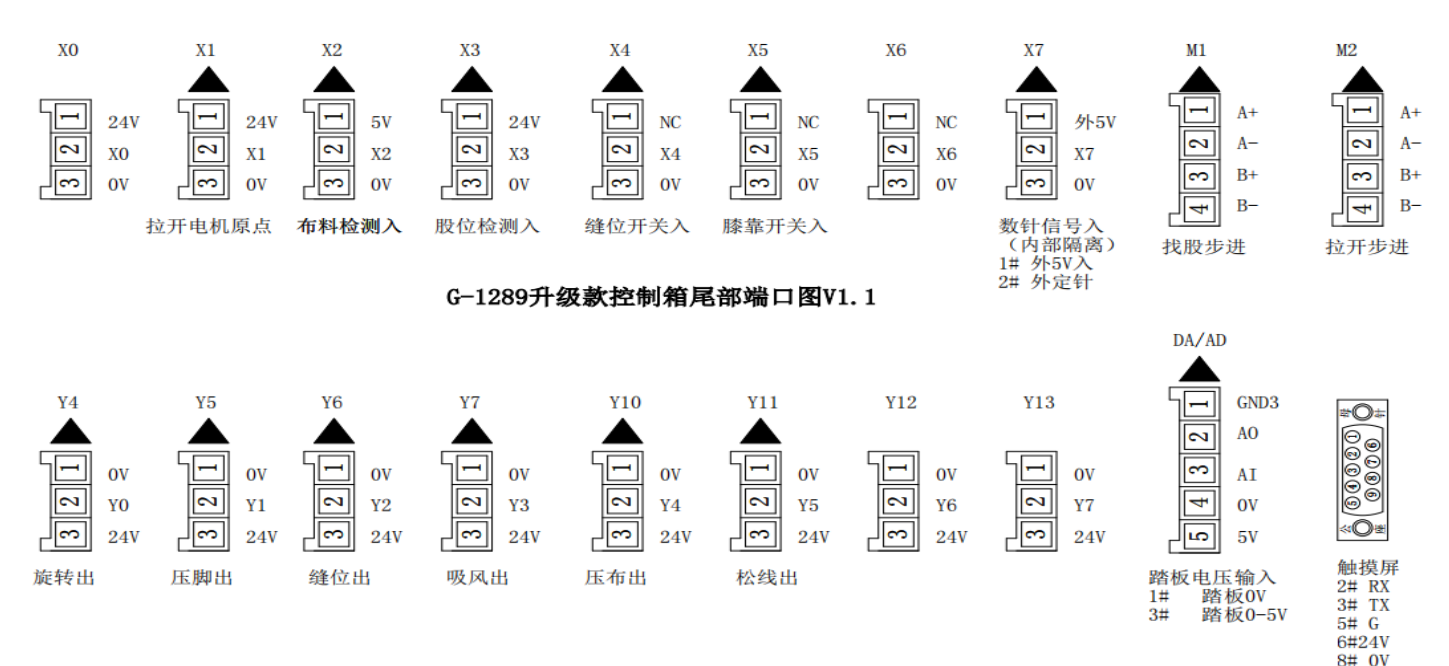